## JAK PODAT ŽÁDOST O DOTACI V ROCE 2024:

- ✓ Na adrese <u>http://dotace.kr-stredocesky.cz</u> je k dispozici internetová aplikace pro podávání žádostí o dotace z rozpočtu Středočeského kraje.
- ✓ Při spuštění této aplikace se žadateli automaticky zobrazí titulní stránka aplikace s nabídkou, kde má žadatel o dotaci 2 možnosti:
  - ✓ ZAREGISTROVANÝ ŽADATEL se přihlásí kliknutím na PŘIHLÁŠENÍ a pomocí přihlašovacích údajů se přihlásí ke svému účtu (Pokud žadatel zapomněl heslo, je možné si ho vyžádat kliknutím na ZAPOMNĚLI JSTE HESLO?).
  - ✓ <u>NEZAREGISTROVANÝ ŽADATEL</u> se nejprve zaregistruje do systému Středočeského kraje kliknutím na **REGISTRACE**.
- ✓ ŽADATEL SE ZAREGISTRUJE POUZE JEDNOU PRO VŠECHNY FONDY STŘEDOČESKÉHO KRAJE. Při opětovné registraci bude žadatel aplikací upozorněn, že je již zaregistrován.

## <u>Název žadatele a adresa sídla žadatele musí být shodný s dokladem o legální existenci</u>

- ✓ Registrace je povinná pro všechny žadatele o dotace (neregistrovaný uživatel nemá přístup do nabídky pro podávání a správu žádostí).
- Při registraci je nutné vyplnit základní informace o žadateli a zvolit UŽIVATELSKÉ JMÉNO A HESLO pro přístup do internetové aplikace pro podávání žádostí o dotace.
- ✓ Po úspěšné registraci bude vytvořen **PROFIL** žadatele. Údaje z profilu budou systémem automaticky použity při vyplňování jednotlivých žádostí o dotace z jednotlivých fondů Středočeského kraje.
- ✓ Žadatel si při registraci zvolí e-mail, na který mu bude potvrzena registrace a zaslány žadatelem vyplněné přihlašovací údaje. Pečlivě prosím ZKONTROLUJTE Vámi zadanou kontaktní e-mailovou adresu před ukončením registrace. Prostřednictvím této e-mailové adresy budou žadateli zasílány veškeré aktuální informace týkající se administrace žádosti, případně přidělené dotace.
- ✓ Po úspěšné registraci je možné se přihlásit do aplikace pomocí zadaných přihlašovacích údajů. Pro přihlášení klikněte na **PŘIHLÁSIT**.
- Před zahájením podávání žádostí musí žadatel vyplnit údaje v PROFILU. Veškeré údaje označené hvězdičkou v této sekci jsou pro vyplnění <u>povinné</u>. Bez jejich vyplnění nebude možné finalizovat žádnou žádost o poskytnutí dotace a odeslat ji k posouzení na Krajský úřad Středočeského kraje.

V **PROFILU** je v případě potřeby žadatele možné změnit heslo pro vstup do aplikace. Údaje v této sekci, tj. registrační údaje, může žadatel měnit v průběhu termínu pro podávání žádostí o dotace.

## ZKONTROLUJTE PROSÍM PEČLIVĚ ÚDAJE UVEDENÉ VE VAŠEM PROFILU. POKUD DOŠLO K JAKÝMKOLI ZMĚNÁM, AKTUALIZUJTE ÚDAJE JEŠTĚ PŘED ZALOŽENÍM ŽÁDOSTI! Pozdější úpravy se do již založených žádostí nepropíší!

- ✓ V sekci FONDY STŘEDOČESKÉHO KRAJE je umístěn přehled všech Fondů Středočeského kraje, ze kterých může daný žadatel podat žádost o dotaci v roce 2024.
- Žadatel založí novou žádost kliknutím na ŽÁDOSTI, dále žadatel klikne na ZALOŽIT
  NOVOU ŽÁDOST v rámci příslušného fondu.
- ✓ Do formuláře žádosti žadatel postupně vyplňuje požadované údaje. Věnujte prosím zvýšenou pozornost vyplňovaným údajům. V případě zjištění, že jsou uvedeny nepravdivé údaje může být žádost vyřazena z hodnocení.
- ✓ Kolonku "**ORP**" (tj. obec s rozšířenou působností) žadatel nevyplňuje, bude automaticky vygenerována systémem, pokud je žadatelem obec.
- ✓ Pro uložení žádosti žadatel klikne na ULOŽIT.

Akci/Projekt nazve žadatel co nejvýstižněji, aby již z názvu bylo patrné, o jakou akci/projekt se jedná.

Po uložení žádosti je vygenerováno **EVIDENČNÍ ČÍSLO ŽÁDOSTI**. Evidenční čísla obsahují kód fondu, kód tematického zadání, pořadové číslo a příslušný rok (např. SVČ/VSAN/012345/2024).

- V pravém menu obrazovky je v sekci POSLEDNÍ ŽÁDOSTI uveden přehled žádostí přihlášeného žadatele včetně jejich STAVU. Kliknutím na EVIDENČNÍ ČÍSLO PŘÍSLUŠNÉ ŽÁDOSTI je možné žádost dále upravovat.
- ✓ Po vyplnění všech povinných polí (označeno hvězdičkou) a vložení povinných příloh musí být samotná žádost – dokument vygenerovaný z aplikace ve formátu PDF zaslán na Krajský úřad Středočeského kraje
- Při vkládání povinných příloh je nutné jejich vložení provést prostřednictvím tlačítka
  VYBRAT SOUBOR, VLOŽIT PŘÍLOHU a následně ULOŽIT
- ✓ Poté klikne žadatel na ZOBRAZIT, zkontroluje si zadané údaje v žádosti a následně klikne na PODAT ŽÁDOST a vybere jeden z uvedených možností podání žádosti. Tímto je žádost elektronicky podána v aplikaci e-Dotace. Následně žadatel vygenerovanou žádost odešle na Krajský úřad Středočeského kraje (datovou schránkou, vložením s elektronickým podpisem do aplikace nebo zašle v listinné podobě (pouze fyzická osoba). V TUTO CHVÍLI JIŽ NENÍ MOŽNÉ ŽÁDOST UPRAVOVAT, JE MOŽNÉ JI POUZE PROHLÍŽET A VYTISKNOUT.

## ✓ <u>Při přípravě žádostí o dotace je možné rozpracovat více žádostí dle tohoto Programu.</u> Podat však lze pouze jednu žádost. Nepodané žádosti odstraňte kliknutím na ODSTRANIT.

Bližší informace k podávání žádostí o dotace z Programu 2024 pro poskytování dotací z rozpočtu Středočeského kraje na podporu sportovních aktivit dětí a mládeže ze Středočeského Fondu sportu a volného času poskytne pracovník Odboru školství – oddělení mládeže a sportu Krajského úřadu Středočeského kraje, jehož jméno, příjmení, telefon a e-mail jsou uvedeny na internetových stránkách <u>https://stredoceskykraj.cz/web/skolstvi/fsvC-2024</u>, na kterých mohou být uvedeny pro usnadnění podávání žádostí další doplňující informace.